## Web 端什么是" 向 精 选 供 应 商 询 价"? 如何操作? (文档)

用户登录互海通 Web 端, 依次点击"采购管理→询价管理"进入询价管理界面, 在该界面, 点击未提交的询价单右侧的"编辑"进入修改询价单界面, 点击"选择供应商"时, 此处有三种供应商类型来源:

1、通讯录:为用户在"通讯录-船舶供应商-通讯录"界面自建的供应商信息;

2、共享资源:为经过系统(互海易供应商管理系统)认证的优质供应商;

**3、推荐供应商**:为已经维护供应类型的供应商自动匹配的,来源于通讯录和共享资源 (当没有与所采购物品匹配的供应商类型时不会出现"推荐供应商"列)。

当所采购的物品有匹配的供应商(配置了具体供应类型)且这些供应商为互海易系统认证过的优质供应商时,系统界面会出现"向精选供应商询价"框(可根据需要进行 勾选)。

选择好供应商后,点击"继续操作"回到修改询价单界面,完善相关信息(带\*必填/ 必选),点击"开始询价"即可开始向所选供应商进行询价。

| 与 互海科技          |     |         |                             | 工作台(                             | 24957 船舶 | 监控 发现                                |         | 换系统 🔹 🧔 🔀             |                           | 🌔 朱慧             |
|-----------------|-----|---------|-----------------------------|----------------------------------|----------|--------------------------------------|---------|-----------------------|---------------------------|------------------|
| ▽ 采购管理 ~        |     | 备件      | 物料 油料                       | 海图                               |          |                                      |         |                       |                           |                  |
| 采购申请            |     |         |                             |                                  |          |                                      |         | 查看已到期的询价              | 单( <mark>171</mark> )   只 | 查看我的询价单          |
| 采购对接            |     | 新增      |                             | 请选择归属公司                          | l v i    | 青选择询价创建时间                            | 供应商名称   | 搜索关键字<br>2、点击>        | k提交的询价 <sup>量</sup>       | ·秦 ■■ 章<br>右侧的"编 |
| 物资验收            | ł I | #       | 询价单号                        | 询价单名称                            | 询价模式 ▼   | 采购申请单号                               | 采购申请单名称 | <b>辑"进入</b><br>计划属性 ▼ | 修改询价单界面<br>申请船舶 ▼         | 操作               |
| 船舶自购            |     | 1       | PE-P25022402                | 备件询价单P25022402                   | 招标竞价     | OL1-PA-P24111901                     | 无       |                       | 互海1号                      | 编辑删除             |
| 采购计划            | N   | 2       | PE-P25022401                | 备件询价单P25022401                   | 普通询价     | OL1-PA-P24123001<br>OL1-PA-P25022001 | 无<br>无  |                       | 互海1号                      | 编辑出除             |
| 采购订单            | T'  | 3       | 点击进入询价管理界II<br>PE-P24121002 | 图, <b>仕该界回</b><br>备件询价单P24121002 | 普通询价     | OL1-PA-P24121001                     | 无       | 应急采购                  | 互海1号                      | 编辑 删除            |
| 供应商评价           |     | 4       | PE-P24120401                | 备件询价单P24120401                   | 普通询价     | OL1-PA-P24120302                     | 无       | 月度采购                  | 互海1号                      | 编辑 删除            |
| 年度协议价           |     | 5       | PE-P24102101                | 备件询价单P24102101                   | 普通询价     | PA-P23030802                         | 测试      | 月度采购                  | 互海1号                      | 编辑删除             |
| 物资反馈            |     | d'e lik | 图195条据价 占丰杏香                |                                  |          | 575 冬                                | 10冬雨 2  | 1 2 3                 | 58 2 8                    | 1 m              |
| <b>1</b> 船舶服务 > |     | An o    |                             |                                  |          | 5/5 宗                                |         |                       |                           | MEEL M           |

| P #202 •       - 4 00000*       - 4 0000*       - 4 000*       - 4 000*       - 4 00*       - 4 00*       - 4 00*       - 4 00*       - 4 00*       - 4 00*       - 4 00*       - 4 00*       - 4 00*       - 4 00*       - 4 00*       - 4 00*       - 4 00*       - 4 00*       - 4 00*       - 4 00*       - 4 00*       - 4 00*       - 4 00*       - 4 00*       - 4 00*       - 4 00*       - 4 00*       - 4 00*       - 4 00*       - 4 00*       - 4 00*       - 4 00*       - 4 00*       - 4 00*       - 4 00*       - 4 00*       - 4 00*       - 4 00*       - 4 00*       - 4 00*       - 4 00*       - 4 00*       - 4 00*       - 4 00*       - 4 00*       - 4 00*       - 4 00*       - 4 00*       - 4 00*       - 4 00*       - 4 00*       - 4 00*       - 4 00*       - 4 00*       - 4 00*       - 4 00*       - 4 00*       - 4 00*       - 4 00*       - 4 00*       - 4 00*       - 4 00*       - 4 00*       - 4 00*       - 4 00*       - 4 00*       - 4 00*       - 4 00*       - 4 00*       - 4 00*       - 4 00*       - 4 00*       - 4 00*       - 4 00*       - 4 00*       - 4 00*       - 4 00*       - 4 00*       - 4 00*       - 4 00*       - 4 00*       - 4 00*       - 4 00*       - 4 00*       - 4 00*       - 4 00*       - 4 00                                                                                                    | <b>() E</b> #       | <b>科技</b> ④ Q                                                                                                    |                   |                                       | 工作台(24957)  | 船舶监控                                                     | 发现     | l .                                      | 切换系统▼                                 | Q" 🎊 中文 •              | ⑦ 🌔 <b>#</b> #  |
|----------------------------------------------------------------------------------------------------|---------------------|----------------------------------------------------------------------------------------------------|-------------------|---------------------------------------|-------------|----------------------------------------------------------|--------|------------------------------------------|---------------------------------------|------------------------|-----------------|
| Since     Since     Since     Since     Since       Since     Since     Since     Since     Since       Since     Since     Since                                                                                                    | ☆ 采购管:              | 理 ↓ ← 修改                                                                                                    | 询价单               |                                       |             |                                                          |        |                                          |                                       |                        |                 |
| skarg     skarg                                                                                                    | 采购                  | 申请备件询价                                                                                                    | 单P25022401        |                                       | 普通询价        |                                                          | ~      | 朱慧                                       |                                       | 请填写                    |                 |
|                                                                                                    | 来的                  | 3d接 <b>询价人邮</b> 箱                                                                                                    | *                 |                                       | 询价人电话 *     |                                                          |        | 归属公司 *                                   |                                       | 计划属性*                  |                 |
| Image: Second Second      | 44-107              |                                                                                                    |                   |                                       | +86 •       |                                                          |        | 上海互海信息科技有限公司                             | ~                                     | 请选择计划属性                | ~               |
| A. S. I. S. I            | 10页                 | 市种*                                                                                                    |                   |                                       | 截止报价时间* +35 | 天 +5天 +2小时                                               |        |                                          |                                       |                        |                 |
| A A TO A TO A TO A TO A TO A TO A TO A                                                                                                    | 相相日                 | 人民市                                                                                                    |                   | ~                                     | 请选择         |                                                          |        |                                          |                                       |                        |                 |
| 1000     1000     1000     1000     1000     1000     1000     1000     1000     1000     1000     1000     1000     1000     1000     1000     1000     1000     1000     1000     1000     1000     1000     1000     1000     1000     1000     1000     1000     1000     1000     1000     1000     1000     1000     1000     1000     1000     1000     1000     1000     1000     1000     1000     1000     1000     1000     1000     1000     1000     1000     1000     1000     1000     1000     1000     1000     1000     1000     1000     1000     1000     1000     1000     1000     1000     1000     1000     1000     1000     1000     1000     1000     1000     1000     1000     1000     1000     1000     1000     1000     1000     1000     1000     1000     1000     1000     1000     1000     1000     1000     1000     1000     1000     1000     1000     1000     1000     1000     1000     1000     1000     1000     1000     1000     1000     1000     1000     1000     1000     1000     1000     1000                                                                                                        | 采购                  | 计划<br>询价附件:                                                                                                    |                   |                                       |             |                                                          |        |                                          |                                       |                        |                 |
| according       BUDDED DOCUMENT       BUDDED DOCUMENT       BUDDED                                                                                                    | 询价                  | 管理 上传                                                                                                    |                   |                                       |             |                                                          |        |                                          |                                       |                        |                 |
| NUMBER       NUMBER                                                                                                    | 采购                  | 订单                                                                                                    |                   |                                       |             |                                                          |        |                                          |                                       |                        |                 |
|                                                                                                    | 供应                  | 商评价 海价物5                                                                                                    | 3(2) 询价供应         | (面)                                   |             |                                                          |        |                                          |                                       |                        |                 |
|                                                                                                    | 年度                  | 协议价                                                                                                    |                   |                                       |             |                                                          |        |                                          |                                       |                        |                 |
|                                                                                                    | 物资                  | 反遗                                                                                                    | 商 → 3.            | 、点击"选择供应                              | 立商"         |                                                          |        |                                          |                                       |                        | 选择供应商类型 🖌       |
|                                                                                                    | <b>\$</b> 船舶服       | 务 >                                                                                                    |                   |                                       |             |                                                          |        |                                          |                                       | 保存                     | 开始询价 取消         |
|                                                                                                    |                     |                                                                                                    |                   |                                       |             |                                                          |        |                                          |                                       |                        |                 |
| Control       Control       Contro       Control       Control                                                                                                    |                     |                                                                                                    |                   |                                       |             | 选择供应商                                                    |        |                                          |                                       |                        | 8               |
|                                                                                                    | 已過供应商               |                                                                                                    |                   |                                       |             |                                                          |        |                                          |                                       |                        |                 |
| ALTING       A       ALTING       A       ALTING       A       ALTING       A       ALTING       A       ALTING       A       A                                                                                                    | 预发制测用应              | 商8 🗴                                                                                                    |                   |                                       |             |                                                          |        |                                          |                                       |                        |                 |
|                                                                                                    | 供应商列表               |                                                                                                    |                   | - AFW                                 |             |                                                          |        |                                          |                                       |                        |                 |
| Image: A. (A) (A) (A) (A) (A) (A) (A) (A) (A) (A)                                                                                                    | ALCO DUNING         | 通用版 计多页源                                                                                                    | LERINANDER, METTE | 10 95%                                |             |                                                          | 72     | 14月日大京 V 清古泽中区河街 V 清                     | 1845 <b>-</b> 194                     | 2回表型 <b>&gt;</b> 接索关键字 | 22 12           |
| Image: Section of the section of the sectin of the section of th                     | 洗描                  | 4、选择供应商,根据                                                                                                    | 需要勾选"向            | ]精选供应商谄                               | )价"         | ·<br>·<br>·<br>·<br>·<br>·<br>·<br>·<br>·<br>·<br>·<br>· | ෂාකන ග | ) 野系信員                                   |                                       | 成交次数                   | 未付販款            |
| Image: Image:                    | RCH                 | 预发                                                                                                    | 船舶物资、船舶设备备        | 销量 22                                 | <b>#</b>    | 0/1                                                      |        | 蛇盔 2000<br>电话 智无1手机                      | (+86)18*****                          | 2                      | CNY 3,285.67    |
| Image: State of the state of the state o      | 2545                |                                                                                                    | 船舶物资,船舶设备备        | 评价: 1<br>销量: 22                       |             | <b>孔梁 0/1</b>                                            |        | 邮箱 2******@<br>鲍瑟 ☑<br>电话 智无1手机          | qq.com<br>(+86)18*****                | 1                      | CNY 32.88       |
| In 100       International and and and and and and and and and and                                                                                                    | 选择                  | (优秀 100-100)                                                                                                    | 船舶物资保油机发          | FT 01                                 | - 10        | 핀란 0/1                                                   |        | 邮箱: 2*******@<br>优秀 Ø<br>用活 覧天1手机:       | qq.com<br>(+86)17******               | 1                      | CNY 369.00      |
| In 1000     In 1000     In 10000     In 10000     In 10000     In 10000     In 10000     In 10000     In 10000     In 10000     In 10000     In 10000     In 10000     In 10000     In 10000     In 10000     In 10000     In 10000     In 10000     In 10000     In 10000     In 10000     In 10000     In 100000     In 100000     In 100000                                                                                                    | 2012                | ■上中分<br>(法文): 参用 ■12 💶 ====                                                                                                    | 船舶均衡,柴油机,滑。       | 明星: 27                                |             | 0/1                                                      |        | 邮箱: 17*******<br>预发贺 采购<br>电话: 智无1手机     | @163.com                              | 0                      | 82              |
| Image: Image: Image                     |                     | ■天井分 百選科技 mp (1000)                                                                                                    |                   | 评价:-<br>销量:1                          |             |                                                          |        | 邮箱: h*******@!<br>孙康文<br>四年 5年 1 年 1     | ijshiptech.com                        | 767                    | 54 T            |
| 1       1       1       1       1       1       1       1       1       1       1       1       1       1       1       1       1       1       1       1       1       1       1       1       1       1       1       1       1       1       1       1       1       1       1       1       1       1       1       1       1       1       1       1       1       1       1       1       1       1       1       1       1       1       1       1       1       1       1       1       1       1       1       1       1       1       1       1       1       1       1       1       1       1       1       1       1       1       1       1       1       1       1       1       1       1       1       1       1       1       1       1       1       1       1       1       1       1       1       1       1       1       1       1       1       1       1       1       1       1       1       1       1       1       1       1       1       1       1                                                                                                          | 1012                | 日元戸分 (112) (112)                                                                                                    | 加出初回,加出改革革        | ···· 评价:                              | μ.          | 0/1                                                      |        | 电信: 留尤1手机<br>部箔: su******8(<br>陈小九 陈七七 @ | (+86)181<br>@oceanlink.cn             | 0                      | n.z.            |
| DAT         Dest and add add add add add add add add add                                                                                                    | 选择                  | Allen and an and a second second s | 船舶物资,船舶设备备        | 件 评价:-                                | 通:          | 孔梁 0/1                                                   |        | 电话: 输无   手机:<br>邮箱: 19*****8@<br>何       | gqq.com                               | 0                      | 能无              |
|                                                                                                    | 选择                  | 扬州中建动力科技有限公司 <b>国恩 17月1日</b><br>第五年分 <b>國際 屈腐</b>                                                                                                    | 船舶物资,船舶设备备        | · · · · · · · · · · · · · · · · · · · | 共           | × 0/1                                                    |        | 电话: 智无   手机<br>邮箱: 19******@             | ldd com                               | 0                      | 智无              |
| ◆ 修改放给单           ● 修改放给 *         ● 約4次名 *         ● 約4次名 *         ● 約4次3 *         ● 約4次3 *         ● 約4次3 *         ● 約4次3 *         ● 約4次3 *         ● 約4次3 *         ● 約4次3 *         ● 約4次3 *         ● 約4次3 *         ● 約4次3 *         ● 約4次3 *         ● 約4次3 *         ● 約4次3 *         ● 約4次3 *         ● 約4次3 *         ● 約4次3 *         ● 約400000 *         ● ● 1000000 *         ● 10000000 *         ● 10000000 *         ● 10000000 *         ● 100000000 *         ● 100000000 *         ● 1000000000 *         ● 1000000000 *         ● 1000000000000000000000000000000000000                                                                                                    |                     | 责试船舶船舶名称列表过长船用机械设备                                                                                                    |                   |                                       |             |                                                          |        | (1194 - Ce                               |                                       | 5 点击 "4                | ¥续操作" 🔶 👳       |
| ◆ 何怒怒的年間: PE-P2-111401         ● 時代版式:         ● 時代版式:         ● 時代版式:         ● 時代版式:         ● 時代版式:         ● 時代版式:         ● 時代版式:         ● 時代版式:         ● 時代版式:         ● 時代版式:         ● 日日の日の         ● 日日の日の         ● 日日の日                                                                                                    |                     |                                                                                                    |                   |                                       |             |                                                          |        |                                          |                                       |                        |                 |
| BARE::::::::::::::::::::::::::::::::::::                                                                                                    | ← 修改询               | 可价单                                                                                                    |                   |                                       |             |                                                          |        |                                          |                                       |                        |                 |
| 新師報告:         新師人就名:         新師人就名:         新師人說名:         新師人說名:         新師、         新師人說名:         新師、         新師、         新師、         新師、         新師、         新師、         222-21-11-41 9:00         前日         新師、         222-21-11-41 9:00         前日         新師、         222-21-11-41 9:00         前日         新師、         222-21-11-41 9:00         前日         新師、         222-21-11-41 9:00         前日         新師、         222-21-11-41 9:00         前日         新師 新師、         222-21-11-41 9:00         前日         前日         第日         第日                                                                                                    | 物品类型:               | 备件 <b>御价单号:</b> PE-P24111401                                                                                                    |                   |                                       |             |                                                          |        |                                          |                                       |                        |                 |
| Bit Addition (2007)       Bit (2007)       Bit                                                                                                    | 询价单名称               | *                                                                                                    | 询价和               | 莫式 -                                  |             | 询价人姓                                                     | 名 '    |                                          | 询价人                                   | 职务 *                   |                 |
| Index         Index         Index         Index           個項可         」具有現有処理         ① 個点打         ① 個点打         ○ 個点打化環境         ○           ###         ###         ###         ###         ●         ●         ●         ●         ●         ●         ●         ●         ●         ●         ●         ●         ●         ●         ●         ●         ●         ●         ●         ●         ●         ●         ●         ●         ●         ●         ●         ●         ●         ●         ●         ●         ●         ●         ●         ●         ●         ●         ●         ●         ●         ●         ●         ●         ●         ●         ●         ●         ●         ●         ●         ●         ●         ●         ●         ●         ●         ●         ●         ●         ●         ●         ●         ●         ●         ●         ●         ●         ●         ●         ●         ●         ●         ●         ●         ●         ●         ●         ●         ●         ●         ●         ●         ●         ●         ●         ●         ● <t< td=""><td>备件词价单<br/>3840人 4530</td><td>1P24111401</td><td>3840</td><td>意词价<br/>L由任 *</td><td></td><td>孙红梅     印展公司</td><td></td><td></td><td>· · · · · · · · · · · · · · · · · · ·</td><td>-5<br/>192 •</td><td></td></t<>                                                                                                    | 备件词价单<br>3840人 4530 | 1P24111401                                                                                                    | 3840              | 意词价<br>L由任 *                          |             | 孙红梅     印展公司                                             |        |                                          | · · · · · · · · · · · · · · · · · · · | -5<br>192 •            |                 |
| Fight       ALERNBRY<       C. (元 4/2, 4/2)       ALERNBRY       Fight       Sight (1)       Sight (1)                                                                                                    | 请填写                 |                                                                                                    | (清)               | 15                                    |             | 上海互                                                      | 海信息科   | 技有跟公司                                    | ▼ 请违                                  | i译计划属性                 | ~               |
| ▲ (平)       20241-141900         BLILEDIRACY 1000       BLILEDIRACY 1000         BARNEL:       Line    Set 1000          BARNEL:       Line    Set 2024-11.41900          BARNEL:       Line    Set 2024-11.41900          BARNEL:       Line    Set 2024-11.41900          BARNEL:       Line    Set 2024-11.41900          BARNEL:       Line    Set 2024-11.41900          BARNEL:       Line    Set 2024-11.41900          BARNEL:       Line    Set 2024-11.41900          BARNEL:       BARNEL:    Set 2024-11.41900          BARNEL:       Line    Set 2024-11.41900          BARNEL:       Line    Set 2024-11.41900          BARNEL:       Line    Set 2024-11.41900          BARNEL:       Line                                                                                                    | 市种"                 |                                                                                                    | 截止                | <b>&amp;价时间*(+3天 +5</b> 天             | +2小时)点击"+3、 | +5、+2小时*                                                 | ,可     | 快速选择截止报价时间,当                             | 截止时间小于                                | F24h,选择框下方             | 会有提醒            |
| bitHRFF:       上作         上作       6、完善相关信息(带*必填/必选)         WithEB(1)       BitHRES(1)         WithEB(1)       BitHRES(1)         WittEB(1)       BitHRES(1)                                                                                                    | 人民币                 |                                                                                                    | ✓ 202<br>武山上町     | 4-11-14 19:00<br>间小于24h,建议开始询价后       | 致电缓醒接价      |                                                          |        |                                          |                                       |                        |                 |
| Life      C      C | 询价附件:               |                                                                                                    |                   |                                       |             |                                                          |        |                                          |                                       |                        |                 |
| 6、完善相关信息(常*必填/必选)                                                                                                    | 上传                  |                                                                                                    |                   |                                       |             |                                                          |        |                                          |                                       |                        |                 |
| 取け知道派(1)       取け知道派(1)       ア       ア       ア       日本の数       予       日本の数       日本の数       日本の       日本の数       日本の数 <t< td=""><td></td><td></td><td></td><td>6</td><td>完善相关信息(</td><td>(带*必填/必)</td><td>先)</td><td></td><td></td><td></td><td></td></t<>                                                                                                    |                     |                                                                                                    |                   | 6                                     | 完善相关信息(     | (带*必填/必)                                                 | 先)     |                                          |                                       |                        |                 |
| 支援発売扱ご用 <t< td=""><td>询价物品(</td><td>(1) 询价供应商(1)</td><td></td><td></td><td></td><td></td><td></td><td></td><td></td><td>V 🔽 向 精选的</td><td>些应商 询价,预计节省 95%</td></t<>                                                                                                    | 询价物品(               | (1) 询价供应商(1)                                                                                                    |                   |                                       |             |                                                          |        |                                          |                                       | V 🔽 向 精选的              | 些应商 询价,预计节省 95% |
| #       供应商品称:       合作次数       联系人       联系方式       来原       操作         1       预发测试供应调号 m 100000       0       報告       予印: (+66)15762309151       共享       ■         「大点击 "开始询价"         ***********************************                                                                                                    | 选择供应的               | 8                                                                                                    |                   |                                       |             |                                                          |        |                                          |                                       |                        | 选择供应商产型 🖌       |
| 1 所及例は供給商目 III III III III III III III III III I                                                                                                    | #                   | 供应商名称                                                                                                    | 合作次数              |                                       | 联系人         |                                                          |        | 联系方式                                     | 来源                                    |                        | 操作              |
| ###: 24529571@qq.com                                                                                                    | 1                   | 预发测试供应商B 💼 😢 💷                                                                                                    | 0                 |                                       | 報源          |                                                          |        | 手机: (+86)18762309151                     | 共享                                    |                        |                 |
| 7、点击"开始询价"                                                                                                    | 8                   |                                                                                                    | <i>2</i> .        |                                       | 2000        |                                                          |        | 即昭: 245209571@qq.com                     | 100                                   |                        |                 |
| 049 TROP                                                                                                    |                     |                                                                                                    |                   |                                       |             |                                                          |        |                                          |                                       | 7, 5                   | 点击"开始询价"        |
|                                                                                                    |                     |                                                                                                    |                   |                                       |             |                                                          |        |                                          |                                       | 6                      | RF THENDY BUT   |

## 下一步:

发起询价后,可在询价管理界面,筛选状态为"询价中"的单据来查询供应商是否已报 价,及报价后的界面展示:

| - |              |                    |        |                     |          |                           |       |        | 重着已刻      | 创期的询价单(162)  | 只查看我的询价的 |    |
|---|--------------|--------------------|--------|---------------------|----------|---------------------------|-------|--------|-----------|--------------|----------|----|
| 翊 |              |                    |        | 筛选"询价               | 冲"状态的单据[ | 请选择归属公司 → 请选择询价创建时间 供应商名称 |       |        | 投票关键字     |              | 搜索       | 重要 |
|   | 词价单号         | 询价单名称              | 询价模式 ▼ | 采购申请单编号、单据条         | 计划属性 🔻   | 申请船舶 🔻                    | 询价物品数 | 词价供应商数 | 反馈数量      | 状态 ▼         | 操作       |    |
|   | PE-P23051801 | 备件询价单P2<br>3051801 | 普通询价   | PA-P23030801 ()     | 季度采购     | 互海1号                      | 1     | 0家     | 0次报价反馈    | 未提交          | 编辑       | 制味 |
|   | PE-P24111301 | 备件询价单P2<br>4111301 | 普通询价   | OL1-PA-P24111203 () | 零星采购     | 互海1号                      | 2     | 1家     | 2次报价反馈 +2 | 询价中<br>已载止报价 |          |    |
|   | PE-P24101601 | 备件询价单P2<br>4101601 | 普通询价   | 互海1号季度申请①           | 李度采购     | 互海1号                      | 1     | 3家     | 1 次报价反馈   | 询价中<br>已载止报价 |          |    |
|   | PE-P24101001 | 备件询价单P2<br>4101001 | 普通询价   | PA-P23031401 ①      | 李度采购     | 互海1号                      | 1     | 18     | 0次报价反馈    | 询价中<br>已载止报价 |          |    |
|   | PE-P24092502 | 备件询价单P2<br>4092502 | 普通询价   | 备件申请单20221009(3)①   | 季度采购     | 互海1号                      | 1     | 138    | 0次报价反馈    | 询价中<br>已载止报价 |          |    |
|   | PE-P24092501 | 备件询价单P2<br>4092501 | 普通询价   | PA-P22120103 ①      | 其他采购     | 互海1号                      | 2     | 43     | 0次报价反馈    | 询价中<br>已载止报价 |          |    |
|   | PE-P24090201 | 备件询价单P2<br>4090201 | 普通询价   | 备件申请单20221031(2)①   | 月度采购     | 互海1号                      | 1     | 43     | 0 次报价反馈   | 询价中<br>已载止报价 |          |    |
|   | PE-P24082302 | 备件询价单P2<br>4082302 | 普通询价   | 备件申请单20221031(2)①   | 零星采购     | 互海1号                      | 1     | 2家     | 0次报价反馈    | 询价中<br>已载止报价 |          |    |
|   | PE-P24082301 | 备件询价单P2<br>4082301 | 普通询价   | 测试①                 | 应急采购     | 互海1号                      | 1     | 2      | 0次报价反馈    | 询价中<br>已载止报价 |          |    |
|   | PE-P24081502 | 备件询价单P2<br>4081502 | 普通询价   | Hh-20240702 (i)     | 应急采购     | 互海1号                      | 4     | 25家    | 0次报价反馈    | 询价中<br>已载止服价 |          |    |
|   | PE-P24081403 | 备件询价单P2<br>4081403 | 普通询价   | PA-P23071910 ①      | 零星采购     | 互海1号                      | 1     | 1家     | 0 次报价反馈   | 间价中          |          |    |